JMP のインストール (mac 版)

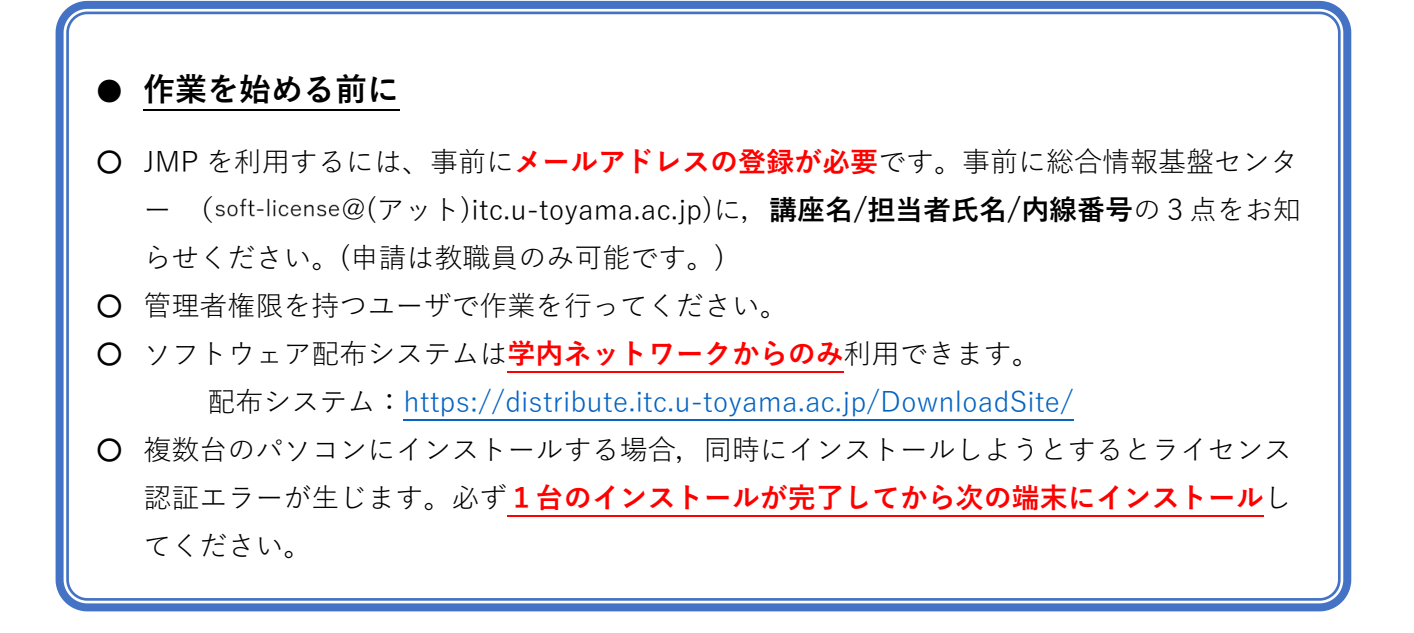

Web ブラウザ(Safari 推奨)からソフトウェア配布システムにアクセスします。
 配布システム: https://distribute.itc.u-toyama.ac.jp/DownloadSite/

| ••• • < >               | Ø                               | 🗎 distribute.itc.u-toyama.ac.jp | C           | ů + C  |
|-------------------------|---------------------------------|---------------------------------|-------------|--------|
| <b>4</b> 5 <sup>°</sup> | ソフトウェア配布シス                      | 74                              |             |        |
|                         |                                 | ログイン認証                          |             |        |
| ID:                     |                                 |                                 |             |        |
| Passw                   | vord:                           |                                 |             |        |
| Login                   |                                 |                                 |             |        |
|                         |                                 | お知らせ                            |             |        |
| ・IDは、<br>ン)」。           | , 「toyama.itc」のように、「,<br>となります。 | メールアドレスの@の前」+「.(ピリオド)」+         | 「メールアドレスの@の | 後 (ドメイ |

2. ドット付きユーザ ID とパスワードを入力し「Login」ボタンをクリックします。

| ••• • • < >                            | 0                            | 🔒 distribute.itc.u-toyama.ac.jp | S            | Ů + ©  |
|----------------------------------------|------------------------------|---------------------------------|--------------|--------|
| <b>(</b> )                             | ソフトウェア配布シス                   | 74                              |              |        |
|                                        |                              | ログイン認証                          |              |        |
| ID:<br><sup>kwttesLems</sup><br>Passwo | rd:                          | - 1                             |              |        |
| Login                                  | 2                            |                                 |              |        |
|                                        |                              | お知らせ                            |              |        |
| ・IDは、<br>ン)」と2                         | 「toyama.itc」のように、「.<br>なります。 | メールアドレスの@の前」+「.(ピリオド)」+         | 「メールアドレスの@の後 | : (ドメイ |

3.「教育用ソフトウェアのインストール」をクリックします。

| ••• • < >     | O                                                   | 🗎 distribute.itc.u-toyama.ac.jp | C          | ů + ©        |
|---------------|-----------------------------------------------------|---------------------------------|------------|--------------|
| <b>(</b> 5)   | ソフトウェア配布ジス                                          | 7 4                             |            |              |
| ソフトウ          | <u>ェア選択ページへ</u>                                     |                                 | ユーザ名:河田 俊明 | <u>ログアウト</u> |
| インス           | トール先PCおよびソフト                                        | ・ウェア選択                          |            |              |
| 以下より          | インストール先PCおよびイン                                      | ストールするソフトウェアを選択して下さい。           |            |              |
| ■ 大学管<br>     | <sup>5理PC</sup><br>ウイルス対策ソフトウェアのイ<br>牧育用ソフトウェアのインスト | <u>ンストール</u><br><u>ール</u>       |            |              |
| ■ <u>12</u> 2 | トール状況確認                                             |                                 |            |              |
| <u>ソフトウ</u>   | <u>ェア選択ページへ</u>                                     |                                 |            |              |

4. 利用可能なソフトウェア一覧が表示されるので、端末の OS に適合した「〇」をクリックします。

| ••• | < > D A dist                        | ribute.itc.u-toyama.ac.jp             | 6                             | С́т + 88 |
|-----|-------------------------------------|---------------------------------------|-------------------------------|----------|
|     | ▼ ソフトウェア配布システム                      |                                       |                               |          |
|     | <u>ソフトウェア選択ページへ</u>                 |                                       | <br>ユーザ名:河田 俊明   <u>ログアウト</u> |          |
|     | 大学管理PC 教育用ソフトウェア 一覧                 |                                       |                               |          |
|     | ソフトウェアの種類                           | ダウ                                    |                               |          |
|     | Origin<br>Origin 2022 Windows 64bit | · · · · · · · · · · · · · · · · · · · | Q                             |          |
|     | SPSS 29 Windows 64bit               |                                       |                               |          |
|     | SPSS 29 Mac                         |                                       | <u> </u>                      |          |
|     | Amos 29 Windows 64bit               |                                       |                               |          |
|     | Mathematica 13.2 Windows 64bit      |                                       | <u>Q</u>                      |          |
|     | JMP                                 |                                       | <u> </u>                      |          |
|     | JMP 18.0 Mac                        | · · · · · · · · · · · · · · · · · · · |                               |          |

5. ダウンロードに関する同意画面が表示されるので、確認のうえ「同意します」にチェックを入れて 「次へ」ボタンをクリックします。

| ••• • < > | D 🔒 dis                                         | stribute.itc.u-toyama.ac.jp | C                         | Ċ) | + 0 |
|-----------|-------------------------------------------------|-----------------------------|---------------------------|----|-----|
| 4         | シントウェア配布システム                                    |                             |                           |    |     |
| <u>لا</u> | /フトウェア選択ページへ                                    |                             | ユーザ名:河田 俊明   <u>ログアウト</u> |    |     |
|           | セットアップファイルダウンロードに際して                            | の同意                         |                           |    |     |
|           | 本システムによりダウンロードするソフトウェア利用に                       | 関する同意書                      |                           |    |     |
|           | 私は本システムによりダウンロードするソフトウェア製;<br>にあたり、以下の事項に同意します。 | 品(以下、本ソフトウェア)を利用する          |                           |    |     |
|           | 【共通項目】<br>・本ソフトウェアをダウンロードする方法は、総合情報:            | 基盤センターの指定に従うこと。             |                           |    |     |
|           | <ul> <li>・本ソフトウェアの利用について、総合情報基盤センター</li> </ul>  | ーから技術的サポートを提供されないこ          |                           |    |     |
|           |                                                 |                             |                           |    |     |
| 2         | 次へ キャンセル                                        |                             |                           |    |     |
| 2         |                                                 |                             |                           |    |     |

セットアップファイルのダウンロードおよび一時パスワードが表示されるので
 インストール用の
 「一時パスワード」をメモします。続いて「ダウンロード」ボタンをクリックします。

| <br>• < >       | 0                       | a distribute.itc.u-toyama.ac.jp                                                   | Ċ                         | ① + 器 |
|-----------------|-------------------------|-----------------------------------------------------------------------------------|---------------------------|-------|
| <b>()</b> y     | フトウェア配布シス               | 74                                                                                |                           | ]     |
| <u> ソフトウェ</u> フ | 7 <u>選択ページへ</u>         |                                                                                   | ユーザ名:河田 俊明  <u>ログアウト</u>  |       |
| セットア            | ップファイルのダウン              | ロードおよび一時パスワード                                                                     |                           |       |
|                 |                         | JMP 18.0 Mac<br>ダウンロード                                                            |                           |       |
|                 | ※以                      | 前ダウンロードしたセットアップファイルは再利用が可能                                                        | ल् <b>र</b> ,             |       |
|                 |                         | 『インストール用』一時パスワードは、<br>2hp5tkkEjA                                                  |                           |       |
|                 |                         | です。                                                                               |                           |       |
|                 | ※一時パスワードは<br>※ファイルのダウンロ | は、メモを取るか、このページを印刷するなどして、大切<br>コードに失敗した場合は、一覧画面に戻り、最初から操作<br>※一時パスワードの有効期限は15日間です。 | こ保管してください。<br>をやり直してください。 |       |

※ 『インストール用』一時パスワードは、ダウンロードしたセットアップファイルを実行する際に必要となります。インストールやライセンス認証が完了するまで大切に保管してください。

(以下は Safari の場合です。お使いの環境によって操作は異なります。)

7. ダウンロードの許可画面が表示されるので「許可」をクリックします。

| ••• • • < > | 0               | distribute.itc.u-toyama.ac.jp               | ٥                        | <u>↓</u> Ô | + |  |
|-------------|-----------------|---------------------------------------------|--------------------------|------------|---|--|
| <b>() 9</b> | フトウェア配布シスラ      | 4                                           |                          |            |   |  |
| ソフトウェア      | 7 <u>選択ページへ</u> |                                             | ユーザ名:河田 俊明  <u>ログアウト</u> |            |   |  |
| セットア        | ップファイルのダウンロ     | コードおよび一時パスワード                               |                          |            |   |  |
|             |                 | JMP 18.0 mac                                |                          |            |   |  |
|             | ×19#            | ダウンロードしたセットアップファイルは再利用が可能プ                  | *                        |            |   |  |
|             | "dist<br>ます;    | ribute.itc.u-toyama.ac.jp"でのダウンロードを許可<br>か? |                          |            |   |  |
|             | "Web<br>イトオ     | サイト ″環境設定で、ファイルをダウンロードできる Web<br>E変更できます。   | о <del>т</del>           |            |   |  |
|             | ※一時パス<br>※ファイルの | キャンセル                                       | 許可 ください。<br>てください。       |            |   |  |

8. ダウンロードが完了するとファイルが自動的に展開されるので Dock のダウンロードより 「JMPInstall\_j」のフォルダーを開きます。

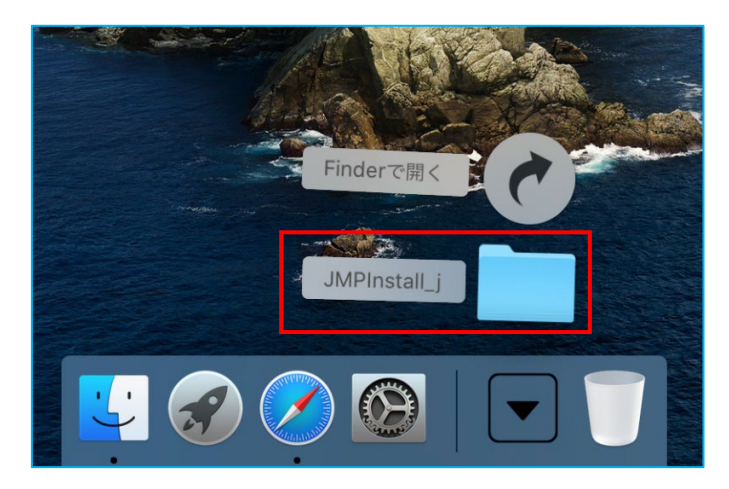

9.「JMPInstall\_j」内のファイルが表示されるので「<u>InstallJMP</u>」と「<u>JMP.zip</u>」を デスクトップに移動します。

|                                        |                     | 🤶 94% 🗩               | 木10:42 🗛 🭳 🖃 |
|----------------------------------------|---------------------|-----------------------|--------------|
|                                        |                     |                       |              |
|                                        |                     | 0 检带                  | ZIP          |
|                                        |                     | C 1Rome               | JMP.zip      |
| よく使う項目                                 |                     | 投新                    |              |
|                                        |                     | 何到                    |              |
|                                        | Install IMP IMP zin | ••••                  |              |
| 「「「「「「「」」「「」」「「」」「「」」「「」」「「」」「「」」「「」」「 |                     |                       | InstallJMP   |
| ++) / J / -> =>                        |                     |                       |              |
| 場所<br>同 Maiaua                         |                     |                       |              |
| iniojave                               |                     |                       |              |
|                                        |                     |                       | -            |
|                                        |                     |                       |              |
|                                        |                     |                       |              |
|                                        |                     |                       |              |
|                                        |                     |                       |              |
|                                        |                     |                       |              |
| Charles States                         |                     | and the second second |              |

10.「<u>control キー</u>」を押しながら「<u>InstallJMP</u>」のアイコンをクリックするとメニューが 表示されるので「開く」をクリックします。

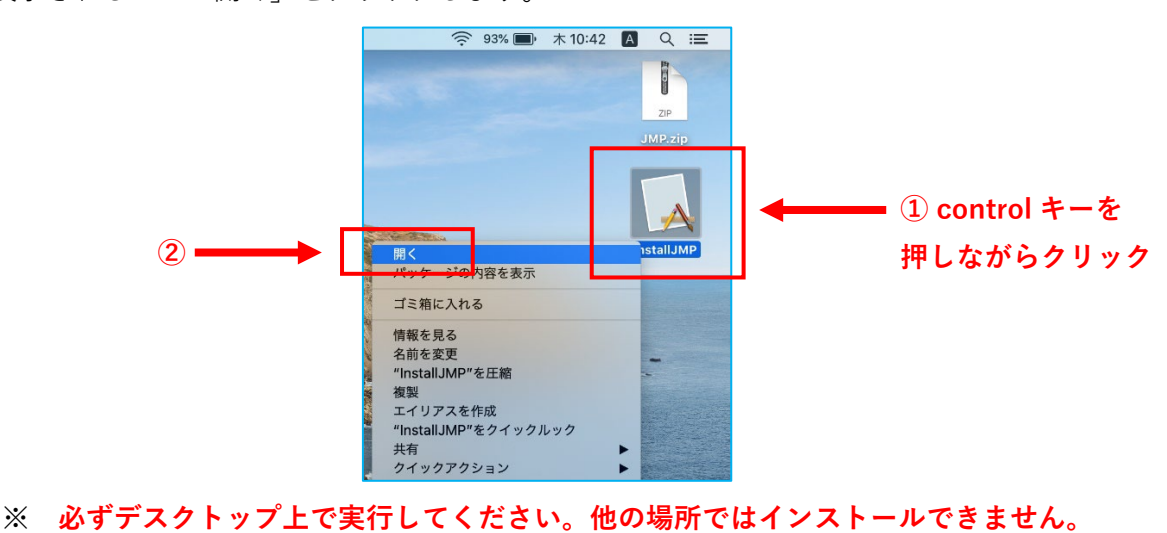

※ Apple M1 搭載の mac で以下の画面が表示された場合, Rosetta をインストールしてください。

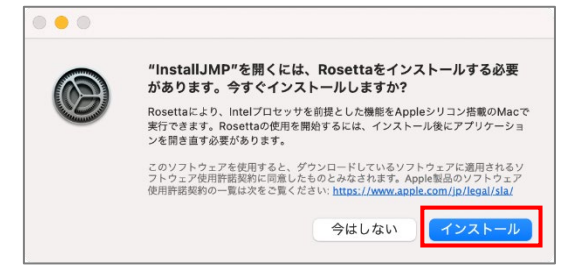

11.「開発元を検証できないため開けません」と表示「キャンセル」ボタンをクリックします。

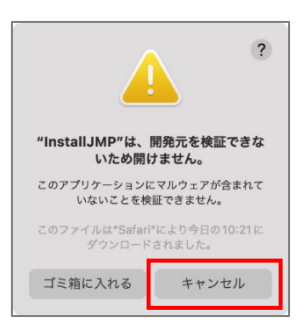

12.「10.」と同じ手順でもう一度「<u>InstalIJMP</u>」を開くと今度はボタンが追加されているので 「開く」ボタンをクリックします。

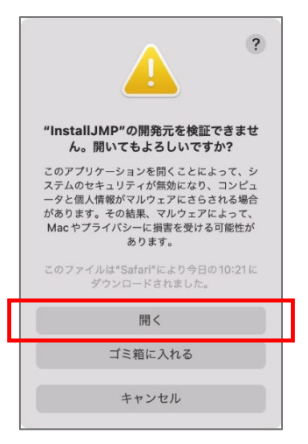

OSによっては、設定の「プライバシーとセキュリティ」の中から開く必要があります。 「"InstallJMP"がブロックされました」という文言が出ていることを確認して、 「このまま開く」を押して、ポップアップの「このまま開く」を選択してください。 く > プライバシーとセキュリティ • • • ● 音声認識 0 > Q 検索 🔞 アクセシビリティ ◎ 画面収録とシステムオーディオ録音 0 > 🕄 コントロールセンター 🤇 集中モード 0 > 🖸 スクリーンセーバ 🗧 ディスプレイ 🔜 入力監視 0 > デスクトップとDock ● 外観 💁 センシティブな内容の警告 オフ > 🛞 壁紙 11 解析と改善 [ 通知 Appleの広告 釽 サウンド 🤇 集中モード 🔀 スクリーンタイム セキュリティ アプリケーションの実行許可 App Store と既知のデベロッパ 🗘 🕛 プライバシーとセキュリティ お使いの Mac を保護するために "InstallJMP" がブロック このまま開く Touch ID とパスワード されました。 😕 ユーザとグループ Appleは、"InstallJMP"にMacに損害を与えたり、プライバシーを侵害する可能性のあるマル ウェアが含まれていないことを検証できませんでした。 @ インターネットアカウント 📢 Game Center アクセサリの接続を許可 新しいアクセサリの場合は確認 💲 iCloud

13. しばらくするとユーザ ID と一時パスワードを入力する画面が表示されるので以下を入力し

「インストール開始」ボタンをクリックします。

## ユーザ ID : ソフトウェア配布システムにログインした ID

一時パスワード : 「6.」でメモした一時パスワード

(ログイン時に使用したパスワードではありません)

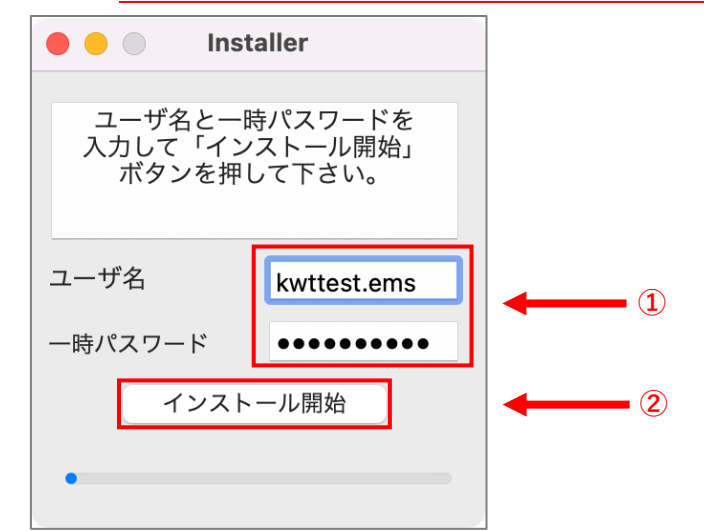

※ この一時パスワードは「6.」の画面を表示する度に更新され、また一度使用すると利用でき なくなります。インストールをやり直す場合は「6.」の画面から再取得を行ってください。 複数台にインストールを行う場合は、インストールが完了する毎に「6.」の画面から一時パ スワードを取得する必要があります。

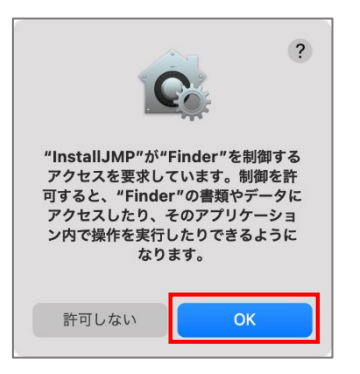

※ 「ログイン処理に失敗しました」と表示された場合、「ユーザ ID」または「一時パスワード」の入力誤りの可能性があります。その場合も「6.」の画面から一時パスワードの再取得を行ってください。

| E | 001,ログイン処 | L理に失敗しまし; | te. |    |      |
|---|-----------|-----------|-----|----|------|
|   |           |           |     |    |      |
|   |           |           |     |    |      |
|   |           |           |     | ++ | ・ンセル |

※ 以下のようなメッセージが表示された場合,パッケージのダウンロードが正常に行われて いない可能性があります。「4.」の画面からやり直してください。

| OK<br><html><head><title>Error report</title><style></style></head></html> |
|----------------------------------------------------------------------------|
|----------------------------------------------------------------------------|

15. ログイン処理に成功するとソフトウェア利用に関する同意画面が表示されるので、確認のうえ 「同意します」ボタンをクリックします。

| ダウンロードに際しての同意                                                                                                    |  |
|----------------------------------------------------------------------------------------------------|--|
| 本システムによりダウンロードするソフトウェア利用に関する同意書                                                                                                    |  |
| 私は本システムによりダウンロードするソフトウェア製品(以下、本ソフトウェア)を利用す<br>るにあたり、以下の事項に同意します。                                                                                                    |  |
| 【共通項目】<br>・本ソフトウェアをダウンロードする方法は、総合情報基盤センターの指定に従うこと。<br>・本ソフトウェアの利用について、総合情報基盤センターから技術的サポートを提供されない                                                                                                    |  |
| ここ。<br>・本ソフトウェアについて付与された権利を、売却その他の方法で譲渡しないこと。<br>・本ソフトウェアをインストールした媒体を、売却その他の方法で譲渡しないこと。<br>・本ソフトウェアをレンタル、リース、または貸与しないこと。<br>・本ソフトウェアを実際に実行できるか否かは、システムの必要最低条件その他の事情によっ<br>て影響されることがあり、それらについて事前調査し、実行後の責任を負うこと。 |  |
| ・本ソフトウェアのリバースエンジニアリング、逆コンパイルおよび逆アセンブルを行わない<br>こと。<br>・本ソフトウェアは、単一のソフトウェアとしてライセンス許諾されるものであり、その構成<br>部分を、2台以上のコンピュータでの使用のために分離しないこと。                                                                              |  |
| 【ウイルス対策ソフトウェア】<br>・ウイルス対策製品を大学管理PCにインストールする者は、管理者または管理者の指示を受け<br>た者であること。<br>・ウイルス対策製品をPCにインストールする者は、著作権を保護するため、ライセンス管理を                                                                                        |  |
| 同意しません 同意します                                                                                                    |  |

16. デスクトップへのアクセス許可画面が表示されるので「OK」ボタンをクリックします。

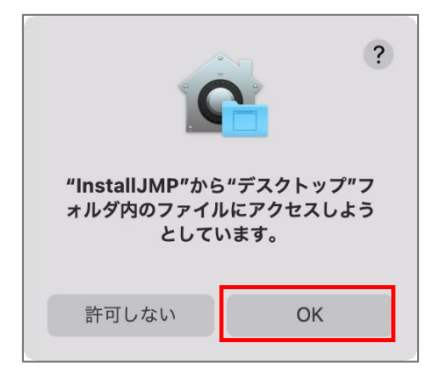

17.端末の管理者権限の入力画面が表示されるので,<u>macの管理者権限を持った</u>ユーザ名および パスワードを入力して「OK」ボタンをクリックします。

| 2 |
|---|
|   |

※ ソフトウェア配布システムにログインするユーザ ID とパスワードではありません。

18. 制御の許可画面が表示されるので「OK」をクリックします。

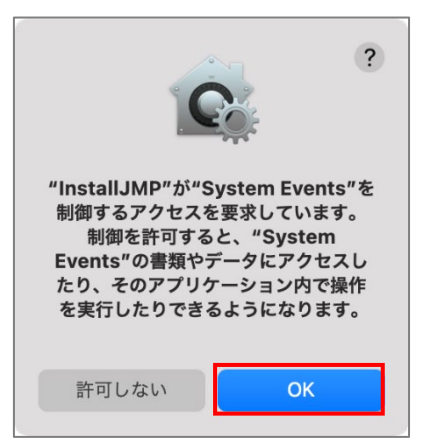

- 19.総合情報基盤センターより登録完了メールが届いたのち、JMP へのサインインが可能となります。 20.正常にインストールが完了すると、アプリケーションの一覧に追加されています。
  - ライセンスの状態を確認するため Launchpad 等から JMP を起動します。

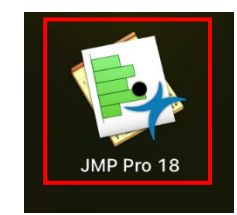

21. JMP へようこその画面が出たら、OK を押します。

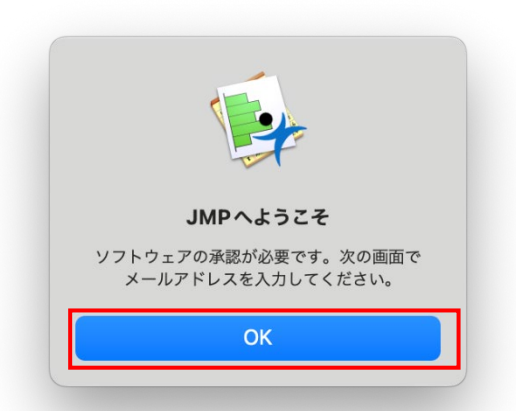

22.「メール」に自身の総合情報基盤センターのアドレスを入力し、「サインイン」をクリックしま す。

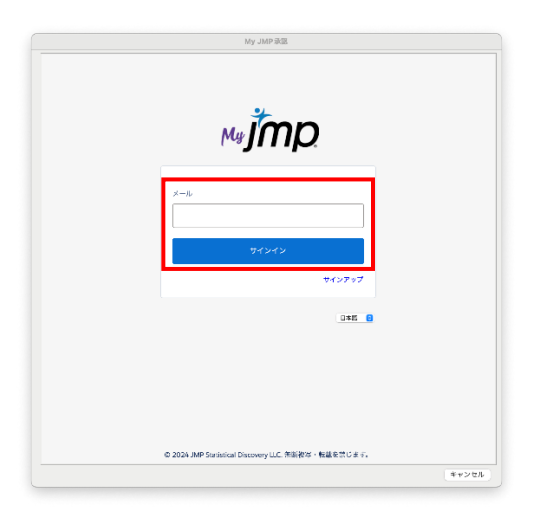

- 23. JMP よりアカウント確認のメールが届くので「コード」を入力します。
- 件 名:身元を確認する My JMP
- 差出人:no-reply@jmp.com

| ● 身元を確認する My JMP - Mozilla Thunderbird<br>ファイル(F) 編集(E) 表示(V) 移動(G) メッセージ(M) ツール(T) ヘルプ(H) | My JMP @@                                                        |
|--------------------------------------------------------------------------------------------|------------------------------------------------------------------|
| ♀ 受信 ∨ ℓ 作成 Ø 90 ∨                                                                         |                                                                  |
| N no-reply@jmp.com <no-reply@jmp.com< td=""><td>itan</td></no-reply@jmp.com<>              | itan                                                             |
| 宛先                                                                                         | M#JITID                                                          |
| 身元を確認する My JMP                                                                             |                                                                  |
| My JMP                                                                                     | 日本に                                                              |
| あなたは最近サインインしようとしました My JMP.                                                                | My JMP にログインしようとしています。 My JMP アカ<br>ワントの空空体を使用するために、 ID を確認する必要が |
| マカウントのセキュリニノを確保するために、お友祥の自己を                                                               | SD SF.                                                           |
| アリンノトのビイエリノイで唯体するために、の合体の対元で                                                               | #************************************                            |
| 815355                                                                                     | 入力します。                                                           |
| サインインしよってしなかった場合、または使用されているノ                                                               | · · · · · · · · · · · · · · · · · · ·                            |
| サンクス                                                                                       |                                                                  |
| JMPチーム                                                                                     | ₩ <b>Z</b>                                                       |
| サイン・イン 小門頭 がありますか 2 海紋 IMD Technical Support                                               | コードを再進度                                                          |
|                                                                                            |                                                                  |
| Browser: Edge                                                                              |                                                                  |
| Operating System: Windows 10                                                               | © 2024 JMP Statistical Discovery LLC. All rights reserved.       |
|                                                                                            |                                                                  |

24. メニューの「JMP」より「JMP Pro について…」を選択します。

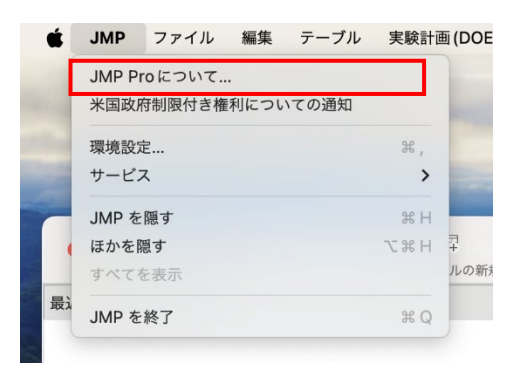

- 25. 以下の情報が表示されていれば正常にアクティベーションが行われています。
  - ユーザ : (メールアドレス)
     所属 : UNIVERSITY OF TOYAMA
     期限終了日 : 20250301

|                  | JMP                                                              |
|------------------|------------------------------------------------------------------|
|                  | パージョン18.0.1 (766619)                                             |
| JMP® P           | ro 18.0.1                                                        |
| 所属: UN<br>ユーザ: y | IVERSITY OF TOYAMA<br>umihon@adm.u-toyama.ac.jp                  |
| j <u>mp.com</u>  | L                                                                |
| 期限終了             | 日:20250301                                                       |
| Copyrig          | nt © 2024 JMP Statistical Discovery LLC. All<br>Rights Reserved. |

23. デスクトップにある以下のファイル等は適宜削除してください。

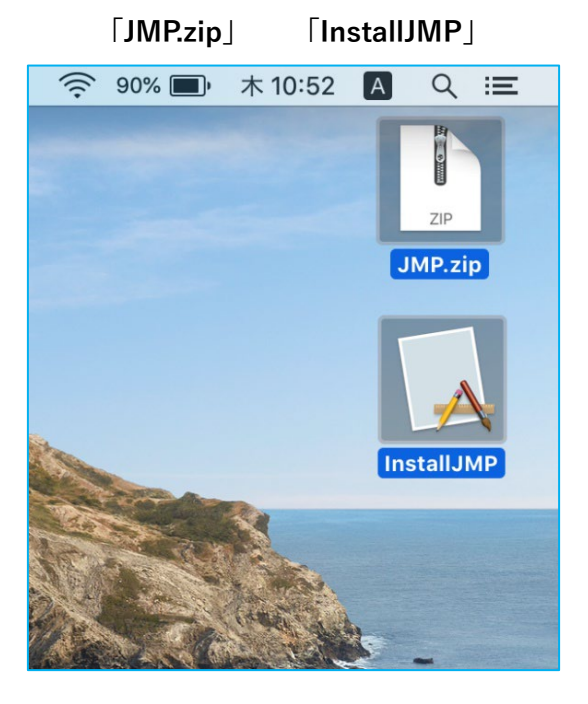

インストール操作は以上です。